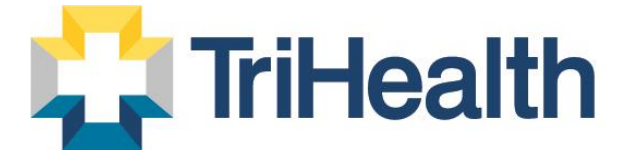

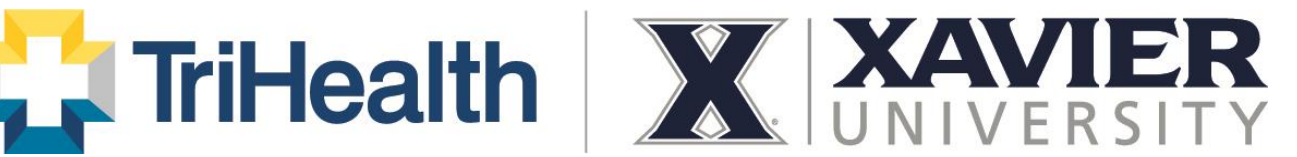

# **Sign-On Process** TriHealthCorporateWellness.com

Your Online Access to Employee Wellbeing Resources

Log-In Page

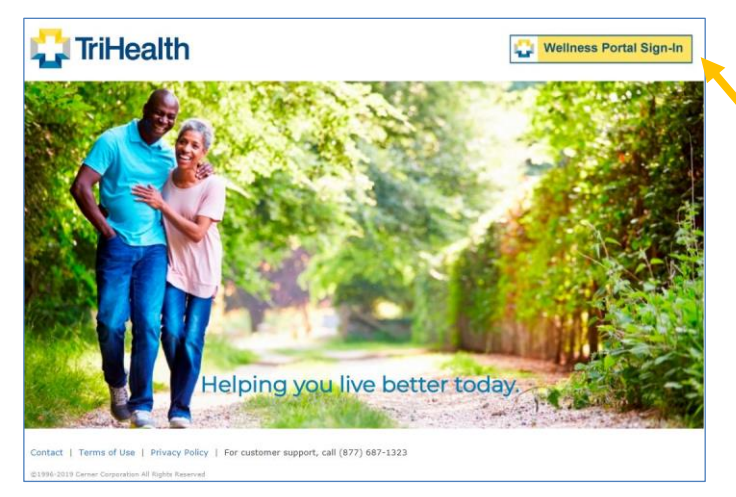

## Account Sign-Up Page

| I Already Have an Account<br>Sign Into TriHeath Corporate Wellness with your Cemer Health<br>account. | I Need an Account<br>Don't have a Center /Health account?<br>Enter your email address to get<br>stated |
|----------------------------------------------------------------------------------------------------|----------------------------------------------------------------------------------------------------|
| Email address                                                                                         | Email address                                                                                          |
| Password                                                                                              | Sign Up                                                                                                |

Account Information Page

|                                                         | English (United States) 🛩                                                                                                    |
|---------------------------------------------------------|----------------------------------------------------------------------------------------------------|
| 🛟 TriHealth                                             | Already have an account? Sign in                                                                                                    |
| Create an Account                                       | Secure health identity provided by.                                                                                                    |
| All fields are required.                                | CernerHealth                                                                                                    |
| First name                                              | TriHealth Corporate Wellness uses Cerner Health to provide a secure<br>username and password used to access your patient record<br>information. Use this account to siton in whenever you see the Cerner |
| Last name                                               | Health logo. Having trouble logging into your account? Contact Cerner<br>Consumer Care at 1-888-252-8150.                                                                                                |
| Email address                                           |                                                                                                    |
| You will use this email address to access your account. |                                                                                                    |
|                                                         |                                                                                                    |

#### **Create an updated account**

- > Visit TriHealthCorporateWellness.com
- $\geq$ Click Wellness Portal Sign-in at the top, right corner of the landing page

## Enter email address under "I Need an Account"

- Employee Input your work Email address
- > All New Users Complete the one-time setup

## **Complete requested information**

- Fill in the Blank Fields Enter responses where indicated
- Password

Create account password using the requirements indicated on the site

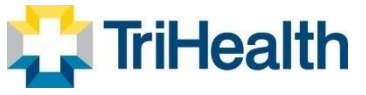

One-Time Verification Page

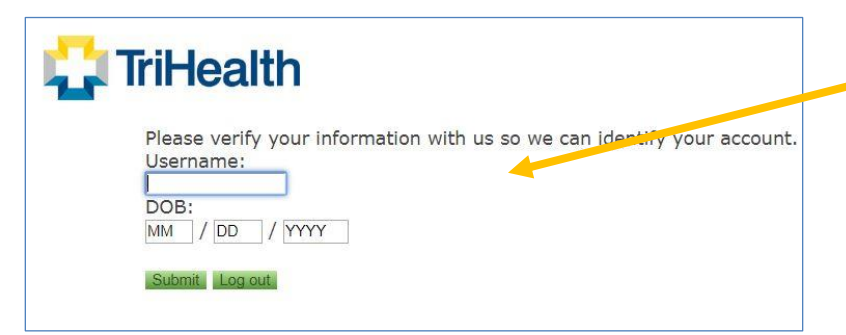

If you experience any issues with entering your existing/previous user name, please contact Center Consumer Care for assistance at **1 888 252 8150**.

#### Verify your information

- Username Use you Xavier email
- Date of Birth Please enter where indicated

Future Logins Once the one-time setup is completed, users will enter their email address and password under "I Already Have an Account."

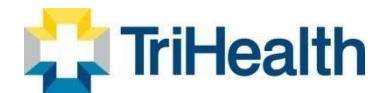